スマートフォンなどからでも、学務情報システムの「連絡通知」を確認することができます。 基本的な操作はPC版と同様です。

### 学務情報システム「連絡通知」の確認手順(1)

【1】学務情報システムにログイン後、ホーム画面のメニューアイコンから、「連絡通知」をタップします。 <sup>(第)</sup> <sub>新四大号</sub> 学務情報システム

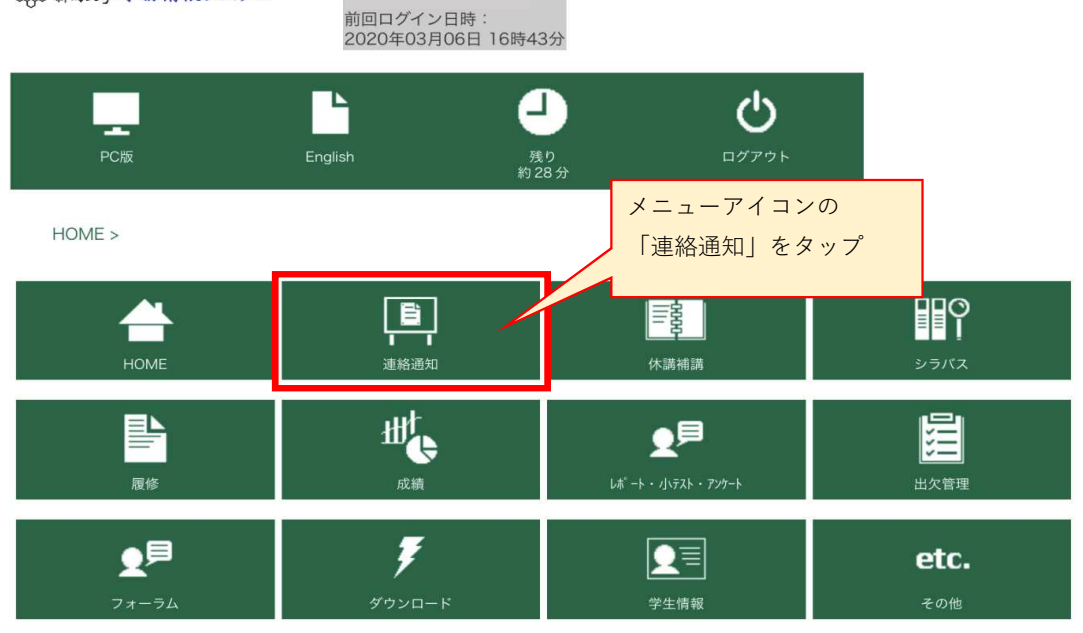

#### 【2】「連絡通知MENU」の「連絡通知」をタップします。

| 2 新马大學 学務 ·     | <b>青報</b> システム<br>前回ログイ<br>2020年03 | ン日時:<br>月06日 16時43分 |          |                                |  |  |  |
|-----------------|------------------------------------|---------------------|----------|--------------------------------|--|--|--|
| <b>一</b><br>PC版 | English                            | し<br>残り<br>約 30 分   | <b>0</b> |                                |  |  |  |
| HOME >          | 連絡通知 MENU >                        |                     |          |                                |  |  |  |
|                 |                                    | 連絡通知 MENU           |          |                                |  |  |  |
| ♀ 連絡通知          |                                    |                     |          |                                |  |  |  |
| TOP^ O          |                                    |                     |          |                                |  |  |  |
|                 |                                    |                     | 「連絡      | A通知 <b>MENU</b> 」の<br>A通知」をタップ |  |  |  |

■1ページ目:<未読一覧>が表示

【3】連絡通知の一覧が表示されます。

【4】表題をタップして、内容を確認します。

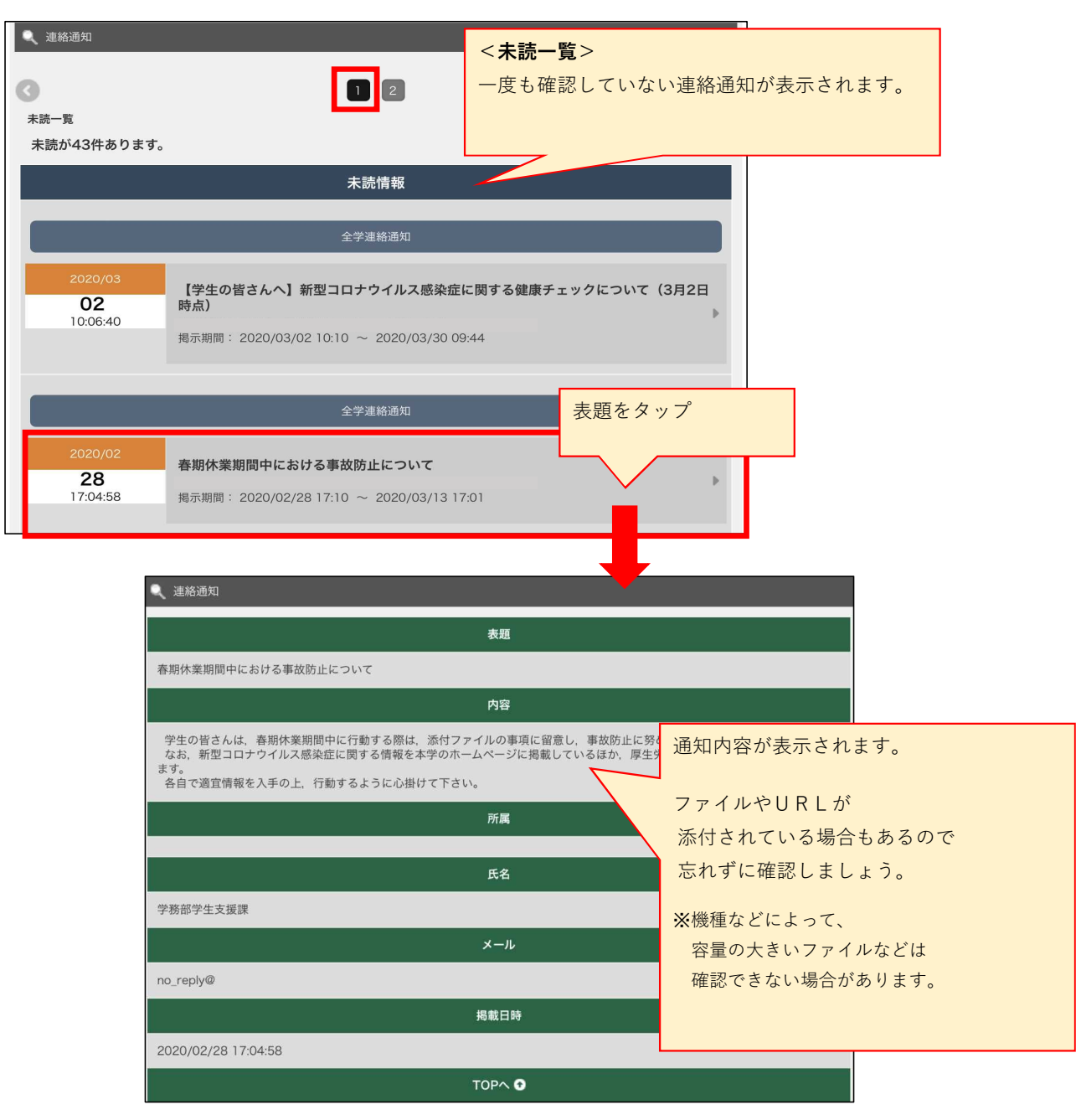

## 学務情報システム「連絡通知」の確認手順(2)

ー度通知を見てしまうと「未読一覧」から消えてしまいます。 その際は、2ページ目の「ジャンル一覧」から選択するか、 「連絡通知情報検索」ボタンにより検索してください。

| ◎ 連絡通知         |                            |              |       |            |   |
|----------------|----------------------------|--------------|-------|------------|---|
|                |                            |              | <ジャンル | 一覧>        |   |
| 0              |                            | 1 2          | 既読の連絡 | 通知が表示されます。 | 0 |
| ジャンル一覧         |                            |              |       |            |   |
| 未読が43件あります。    |                            |              |       |            |   |
|                | ジャンル                       |              |       | 件数         |   |
| 授業揭示板          |                            |              |       | -          |   |
| 授業連絡           |                            |              |       | O件         |   |
| 試験通知           |                            |              |       | O件         |   |
| その他通知          |                            |              |       | O件         |   |
| 小テスト登録通知       | 小テスト登録通知                   |              |       | O件         |   |
| レポート登録通知       | レポート登録通知                   |              |       | O件         |   |
| レポート催促通知       |                            |              |       | 0件         |   |
| 授業アンケート登録通知    |                            |              |       | 0件         |   |
| 出席警告通知         |                            |              |       | 0件         |   |
| 出席警告通知(欠席連続)   |                            |              | 0件    |            |   |
| 出席警告通知(欠席トータル) |                            |              |       | 0件         |   |
| お知らせ掲示板        | <掲示情報検索オ                   | <b>ドタン</b> > |       |            |   |
| 個人連絡通知         | 通知期間を過ぎた連絡通知を確認したい場合は、     |              |       |            |   |
| 全学連絡通知         | このボタンから検索することができます。        |              |       |            |   |
|                | ★<主語一覧>にも<ジャンル一覧>にもない連絡通知け |              |       |            |   |
| 揭示情報検索         | 「精報検索 <検索>から探してみましょう。      |              |       |            |   |
|                |                            |              |       |            |   |

■2ページ目:<ジャンルー覧>と<掲示情報検索>が表示

# 「連絡通知」の検索方法

(掲示情報検索の仕方)

「ジャンル」などの検索条件を入力して、「検索」ボタンをタップすると、 検索条件にヒットした連絡通知が一覧で表示されます。

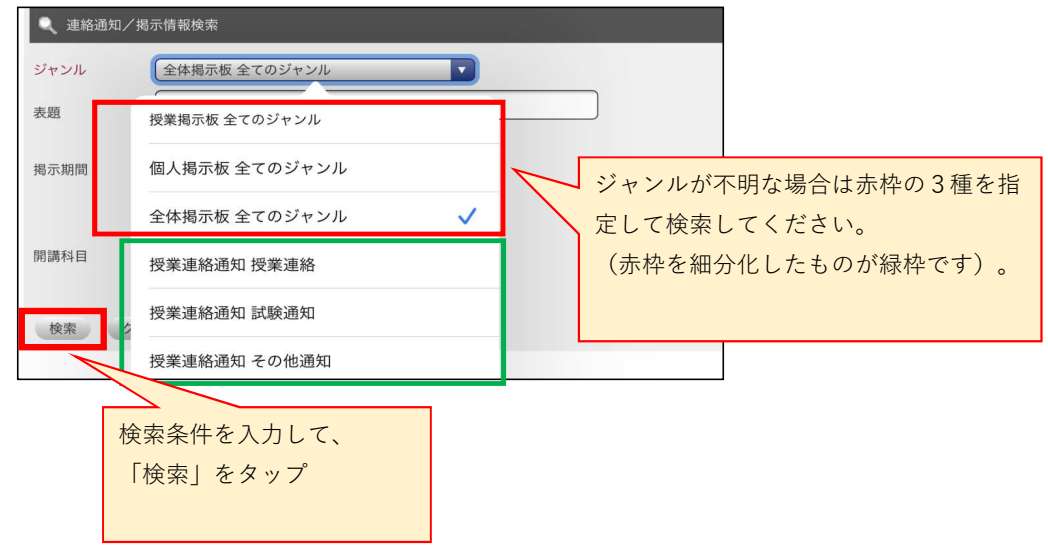

# 「連絡通知」への返信方法

※「返信」フォームがある場合のみ

返信フォームがない場合は、内容を確認するのみとなります。

① 連絡通知の内容を確認して、「返信」欄へメッセージを入力したら、「返信」ボタンをタップします。

| - 連絡通知                                              |  |  |  |  |
|-----------------------------------------------------|--|--|--|--|
| 表題                                                  |  |  |  |  |
| テスト                                                 |  |  |  |  |
| 内容                                                  |  |  |  |  |
| <<テスト通知です。>>>                                       |  |  |  |  |
| 連絡通知を確認したら、<br>返信フォームから「既読」の旨、<br>返信してください。         |  |  |  |  |
| 所属                                                  |  |  |  |  |
|                                                     |  |  |  |  |
| Ęâ                                                  |  |  |  |  |
| 学務部教務課                                              |  |  |  |  |
| メール                                                 |  |  |  |  |
| .no_reply@oita.ns-sol.co.jp                         |  |  |  |  |
| 揭載日時                                                |  |  |  |  |
| 2020/03/10 11:57:51                                 |  |  |  |  |
| TOPA O                                              |  |  |  |  |
|                                                     |  |  |  |  |
|                                                     |  |  |  |  |
| <sup>確認しました。</sup><br>「返信」欄へメッセージを入力して、<br>「返信」をタップ |  |  |  |  |
| 返信 フリア                                              |  |  |  |  |
| 运信履歴                                                |  |  |  |  |

② 確認画面で返信内容を確認し、「確認」ボタンをタップして完了です。

| 🔍 連絡通知                           |            |  |
|----------------------------------|------------|--|
| 以下の内容で返信します。<br>確認ボタンを押して登録してくださ | \$LX       |  |
| 確認ホッショーので登録してくたと                 | ± 10       |  |
|                                  | 30.03      |  |
| 721                              | derfe      |  |
|                                  | 内容         |  |
| <<テスト通知です。>><br>連絡通知を確認したら       |            |  |
| 返信フォームから「既読」の旨、<br>返信してください。     |            |  |
|                                  | 所属         |  |
|                                  |            |  |
|                                  | 氏名         |  |
| 学務部教務課                           |            |  |
|                                  | メール        |  |
| no_reply@oita.ns-sol.co.jp       | 返信内容を確認して、 |  |
|                                  | 「確認」をタップ   |  |
| 2020/03/10 11:57:51              |            |  |
|                                  |            |  |
|                                  | 返信         |  |
| 確認しました。                          |            |  |
| 確認                               |            |  |
|                                  | 返信履歴       |  |
|                                  |            |  |
|                                  |            |  |
| 返信の登録が                           | 「完了しました。   |  |
| シャンル一覧へ戻る                        | ş          |  |